# 网上如何租车? **攻略来了**!

#### □洛报融媒见习记者 王昕昕

家住涧西区的罗先生今年90多岁了,看了本报 5月11日A02版关于哈啰租车五一假期"黑马地" 榜单出炉的报道后,对网上租车很感兴趣。他的儿 子在上海工作,偶尔开车回洛办事。罗先生担心儿 子开长途车太劳累,想了解网上租车的具体流程。 对此,记者结合3个常用的租车App,整理了一份 详细的租车攻略。

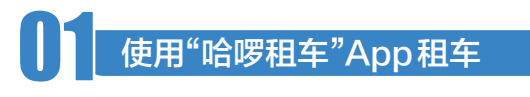

●优点:车型全面,价格相对低,支持送车上门 ●缺点:车辆提供公司较多,服务水平参差不齐

#### 具体租车流程

1.打开"哈啰租车" App 或在支付宝中打开"哈 啰租车"小程序

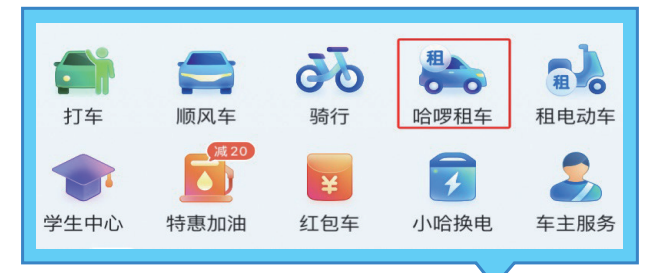

2.点击"哈啰租车"(如上图),系统会自动定位 您的取车城市

3.在"预约租车"界面,选择取还车地点和时间, 还可开启"异地还车"选项

4. 根据需要勾选"芝麻免押金"和"免费送取 车",点击"立即选车"(如下图)

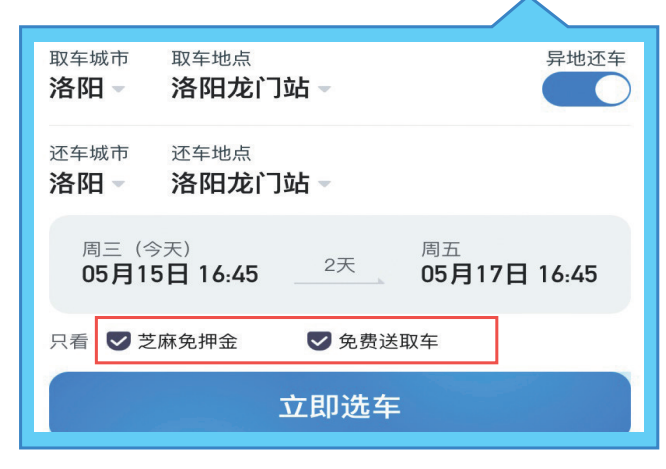

5.点击"快速选车""价格/服务"右侧的"▼",对 车辆的档位、车龄、取还方式等进行筛选,然后点击 "完成"

6.尽量在"哈啰品牌店"或"精选商家"中选车, 以选择"哈啰品牌店"中的"丰田雷凌"为例,点击右 侧的">",进入订单提交界面

7.填写驾驶员信息,根据需要选择"车辆/行车 保障""驾驶人员保障""押金"及"支付方式"

8.认真阅读"事故处理流程和赔付方式"等,提 交订单并支付费用

#### ●具体还车流程

- 1.点击右下角"我的"
- 2.点击"全部订单"
- 3.点击订单,选择还车方式
- 4.点击左下角的"去还车"即可

### 1 2 使用"神州租车" App 租车

●优点:是国内租车行业成立 时间最早的,全国直营,服务有保 障,网点多

●缺点:价格偏高,中高端车型 不全面,不提供免费送车上门服务, 成立时间久,部分车可能较旧

#### ●具体租车流程

1.打开"神州租车"App,系统 会自动定位您的取车城市

2.在"租车"界面,选择取车地 点和取还车时间,还可开启"异地还 车"诜项

3.点击"立即选车"

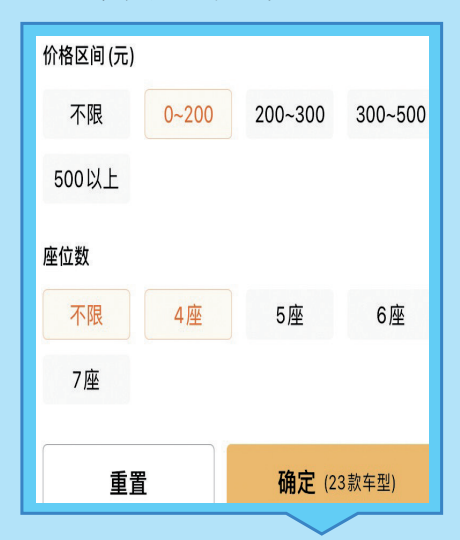

4.点击"筛选"右侧的"▼",选 择价格区间、座位数后点击"确定" (如上图)

5.以"日产轩逸"为例,点击"日 产轩逸"

6.选择"出行保障""承租人" 7.认真阅读"租车须知"后,提交 订单并支付费用(如下图)

| 出行保障⑦                         |     | 至多收取7天费用                        |  |
|-------------------------------|-----|---------------------------------|--|
| <ul><li></li></ul>            | 可升级 | ● 尊享百万服务                        |  |
| <b>预付¥273</b> 价格明细▲<br>全额¥273 |     | <b>确认订单</b><br><sup>并同意条款</sup> |  |
| ●具体还当                         | 车流程 |                                 |  |
| 1.点击左上角的人物标志<br>2.点击"行程"      |     |                                 |  |
| 3.点击订里下的"查看详情"<br>选择还在主动      |     |                                 |  |

4.点击"去还车"即可

绘制

뭁

ヮ

本版图片均为网络截图

## 使用"一嗨租车"App租车

| 取车城市                          | 选门店或取车点                           | 异地还车<br>(全国任意网点可还车) |  |  |
|-------------------------------|-----------------------------------|---------------------|--|--|
| 洛阳                            | 龙门高铁站店 (站                         | 内取 📃                |  |  |
| <sup>还车城市</sup><br><b>洛阳</b>  | <sup>选门店或还车点</sup><br>龙门高铁站店 (站内取 |                     |  |  |
| 05月16日<br><sub>周四 09:00</sub> | 2天                                | 05月18日<br>周六 09:00  |  |  |
|                               |                                   | 车辆数 – 1 +           |  |  |
|                               | 去选车                               |                     |  |  |

●优点:全国直营,租金由平台统一定 价,服务有保障,网点多,价格适中

●缺点:中高端车型不全面,不提供免 费送车上门服务

#### ●具体租车流程

1.打开"一嗨租车"App,系统会自动 定位您的取车城市

2. 选择取还车地点、取还车时间及车 辆数,还可开启"异地还车"选项(如上图) 3.点击"去选车",点击"品牌""价格"

"更多"右侧的"▼"符号,对车辆的品牌、价 格、配置等进行筛选,然后点击"确定"

4.以"本田飞度"为例,点击"本田飞度" 5.选择"租车保障""增值服务"后,填 写实际承租人信息

6.认真阅读"租车须知"后,点击"去 支付"

#### ●具体还车流程

1.点击右下角"我的" 2.点击"我的订单"下方的"自驾租车" 3.点击"租赁中"订单,选择还车方式 4.点击"去还车"即可

#### 租车门道多 牢记这几点

租车有不少门道,为避免您掉进"租车 坑",为出行"上大分",记者总结了以下7 个"一定要",请您牢记。

- 1. 一定要选择正规的大平台
- 2.一定要预定车辆
- 3. 一定要检查所租车辆有无行驶证
- 4. 一定要选择熟悉的车型和品牌

5.一定要检查车辆外观,特别注意车 身上的细微划痕,可以用手机拍照、录视频 留证

6.一定要了解所购保险的内容和覆盖 范围

7.一定要关注油量

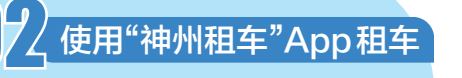

洛阳·助老 A09